# Optimierung des Roaming-Verhaltens von CB21AG/PI21AG

# Inhalt

Einführung Voraussetzungen Anforderungen Verwendete Komponenten Konventionen Vorgehensweise Zugehörige Informationen

# **Einführung**

In diesem Dokument wird beschrieben, wie der Wireless-Client konfiguriert wird, um Verzögerungen beim Roaming vom Access Point zum Access Point zu minimieren.

### Voraussetzungen

### **Anforderungen**

Für dieses Dokument bestehen keine speziellen Anforderungen.

### Verwendete Komponenten

Die Informationen in diesem Dokument basieren auf den folgenden Software- und Hardwareversionen:

- Cisco 802.11 a/b/g Client-Adapter mit Firmware 4.4 oder höher
- Cisco Aironet Desktop Utility (ADU) Version 4.4 oder höher

Die Informationen in diesem Dokument wurden von den Geräten in einer bestimmten Laborumgebung erstellt. Alle in diesem Dokument verwendeten Geräte haben mit einer leeren (Standard-)Konfiguration begonnen. Wenn Ihr Netzwerk in Betrieb ist, stellen Sie sicher, dass Sie die potenziellen Auswirkungen eines Befehls verstehen.

### **Konventionen**

Weitere Informationen zu Dokumentkonventionen finden Sie unter <u>Cisco Technical Tips</u> <u>Conventions</u> (Technische Tipps zu Konventionen von Cisco).

### **Vorgehensweise**

Führen Sie diese Schritte aus, um Verzögerungen beim Roaming vom Access Point zum Access Point zu minimieren, wenn Sie den Wireless Client-Adapter CB21AG/PI21AG (802.11a/b/g) verwenden.

**Hinweis:** Diese Schritte optimieren Roaming-Verzögerungen auf der Treiberebene und gelten für alle Authentifizierungstypen. Wenn die 802.1x-Authentifizierung verwendet wird, sind möglicherweise zusätzliche Optimierungen möglich, die nicht in diesem Dokument enthalten sind.

**Hinweis:** Die Optimierung für schnelleres Roaming kann zu einer höheren Akkulaufzeit und einem geringeren Durchsatz beitragen.

- 1. Verwenden Sie die ADU-Client-Software Version 4.4 oder höher.
- 2. Legen Sie das BSS Aging Interval (BSS-Aging-Intervall) auf 30 fest, und legen Sie für das gültige Scan-Intervall den Wert 20 fest.Führen Sie die folgenden Schritte aus, um diese beiden Parameter über die Windows-Systemsteuerung festzulegen:Wechseln Sie zu Windows Explorer.Klicken Sie mit der rechten Maustaste auf Netzwerkumgebung.Wählen Sie Eigenschaften aus der Dropdown-Liste aus.Klicken Sie mit der rechten Maustaste auf Wireless Network Connection#, wobei # die Instanznummer des Cisco CB21AG Wireless LAN-Adapters ist.Wählen Sie Eigenschaften aus der Dropdown-Liste aus der Dropdown-Liste aus. Das Dialogfeld Eigenschaften von Drahtlosnetzwerkverbindung wird angezeigt.Klicken Sie auf Konfigurieren.Klicken Sie auf die Registerkarte Erweitert.Legen Sie das BSS Aging Interval (BSS-Aging-Intervall) auf 30 fest, und legen Sie für das gültige Scan-Intervall den Wert 20 fest.Diese Parameterwerte sind die absolut niedrigsten zulässigen Werte und sollten nicht niedriger festgelegt werden. Die Standardwerte sind 120 für das BSS Aging Interval und 60 für das Scan Valid Interval.
- 3. Wenn Ihre Access Point-Abdeckung dies zulässt, konfigurieren Sie das Clientprofil in der ADU *nur* so, dass es das 5-GHz- (802.11a) oder 2,4-GHz-Band (802.11b/g) verwendet, nicht beides. Gehen Sie wie folgt vor, um das Clientprofil zu konfigurieren:Starten Sie die ADU-Client-Software.Klicken Sie auf die Registerkarte **Profilverwaltung**, markieren Sie das gewünschte Profil, und klicken Sie auf Ändern.Klicken Sie auf die Registerkarte **Erweitert**.Deaktivieren Sie unter Wireless Mode (Wireless-Modus) die Übertragungsraten, die Sie nicht verwenden möchten.Wenn Sie die ADU nicht zur Verwaltung der CB21AG verwenden, müssen Sie zur Auswahl der Raten Registrierungseinstellungen verwenden. Gehen Sie wie folgt vor:Wählen Sie Start > Ausführen, und geben Sie regedit ein, um den Registrierungs-Editor zu starten.Navigieren Sie zu HKEY\_LOCAL\_MACHINE > System > CurrentControlSet > Control > Class > {4D36E972-E325-11CE-BFC1-08002bE10318}.Klicken Sie mit der rechten Maustaste auf den Ordner 4D36E972-E325-11CE-BFC1-08002bE10318 und wählen Sie Suchen Gehen Sie NetBand in das Suchfeld

11CE-BFC1-08002bE10318 und wählen Sie Suchen.Geben Sie NetBand in das Suchfeld ein, um die NetBand-Variable zu suchen. Dies ist unter einem vierstelligen [Instanz]-Unterschlüssel, der den DriverDesc-Wert des Cisco Aironet 802.11a/b/g Wireless-Adapters aufweist.Die NetBand REG\_SZ-Variable ist eine Bitmaske der unterstützten Raten. Standardmäßig ist dies 15. Die Werte lauten:

802.11a 0x01 (not used) 0x02 802.11b 0x04 802.11g 0x08 (not used) 0x10 Um beispielsweise nur 11b- und 11g-Raten zu unterstützen, ist dies 0x04 + 0x08 = 0x0C = 12 Dezimalzahlen.

# Zugehörige Informationen

- Installations- und Konfigurationsanleitung für Cisco Aironet 802.11a/b/g Wireless LAN Client Adapter (CB21AG und PI21AG), Version 3.0
- <u>Cisco Aironet Wireless LAN Client Adapter</u>
- Support-Seite für Wireless-Produkte
- <u>Technischer Support und Dokumentation Cisco Systems</u>